# ENGAGYM

## Lien tutos sur le site FFGYM :

Rubrique Compétition – Sélectionner OUTILS :

- Engagym : Accès direct avec des liens :
  - o Engagement des gymnastes
  - o Engagement des juges

#### OU

- Scoregym
  - o Accéder à l'espace de formation
  - o Engagym

#### Engagement des gymnastes :

- Engager un licencié
- Déclarer un forfait
- Demander un repêchage
- Changer une composition d'équipe (s'identifier LR / St Sauveur / Fed A 14+)
- Ajouter un doc ex : montée de barre (s'identifier LR / Poitiers / Ind)
- Engager entraîneur / dirigeant

#### Penser à :

- Vérifier la date de validité des CM
- Respecter les dates butoirs d'engagement
- Respecter les règlements sur les interdictions d'engagements

#### Engagement des juges :

- Engager un juge prévisionnel
- Engager un juge nominatif
- Remplacer un prévisionnel par un nominatif
- Engager un juge d'un autre club
- Indiquer les disponibilités : Jour / plateau / horaire

## Penser à :

- Vérifier que le nombre de juges et leurs niveaux est en corrélation avec les gymnastes engagés Si besoin je prévois de former des juges
- Je vérifie que les juges sont bien licenciés : Niveau et recyclage OK
- J 15 : Je consulte l'organigramme prévisionnel des juges
- J 7 : J'engage nominativement les juges ou prévisionnel
- Fermeture des engagements : Je consulte engagym pour vérifier
- J'informe mon juge : Agrès / catégorie / horaires compétition et réunion
- Actualisation de E-Carnet

# DJGYM

## Penser à :

- Cocher ind et Eq
- Eviter les caractères spéciaux
- Bip de début
- Vérifier la lecture